## Course Studio

## Consolidated Courses – Activating and De-Activating Classes

1. Click on the title of one of the activated courses for the current quarter.

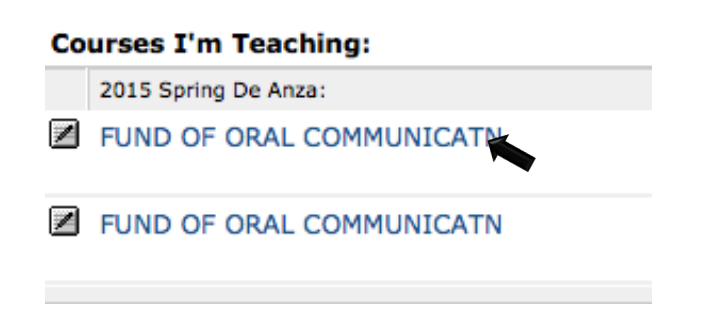

2. Click on "My Consolidated Courses" in the lower left corner of your tool panel under Personal Tools.

| Personal Tools  |
|-----------------|
| My Profile      |
| My Courses      |
| My Consolidated |
| Courses         |

3. Click on the title of the Consolidated Course in which you want to "activate" or "de-activate" classes.

## **Consolidated Course List**

| Consolidated Course Name | Consolidated Course Title |
|--------------------------|---------------------------|
| Oral Com-Master *        | Oral Com-Master           |

4. Click on the "Courses" link in the lower left portion of your tool panel under Configuration Tools.

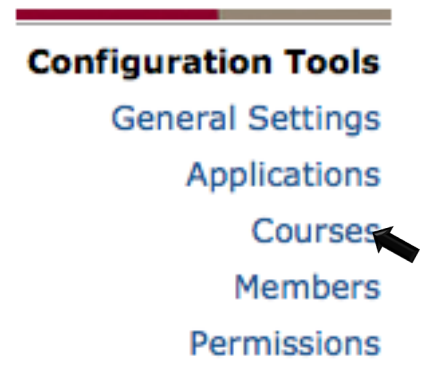

5. First, under "Available Courses for Consolidation," scroll down and select the course(s) you want to add for the current quarter. Click the check box next to the course titles, and then click the "Add" button.

|   | 2015 Spring De Anza      | Section     |
|---|--------------------------|-------------|
| ☑ | FUND OF ORAL COMMUNICATN | SPCH-D01008 |
| ☑ | FUND OF ORAL COMMUNICATN | SPCH-D01014 |
|   |                          | Add         |

6. Make sure those courses now appear under "Active Courses." Then you can click the check boxes next to the courses from the previous quarter that you no longer want and click the "Remove" button.

| Active Courses |                          |                            |  |  |
|----------------|--------------------------|----------------------------|--|--|
|                | 2015 Winter De Anza      | Section                    |  |  |
|                | FUND OF ORAL COMMUNICATN | SPCH-D01009                |  |  |
| ☑              | FUND OF ORAL COMMUNICATN | SPCH-D01012                |  |  |
|                | 2015 Spring De Anza      | Section                    |  |  |
|                |                          |                            |  |  |
|                | FUND OF ORAL COMMUNICATN | SPCH-D01008                |  |  |
|                | FUND OF ORAL COMMUNICATN | SPCH-D01008<br>SPCH-D01014 |  |  |